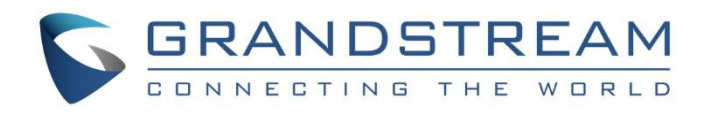

# Grandstream Networks, Inc.

Connecting UCM6XXX with FreePBX®

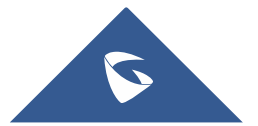

## **Table of Contents**

| OVERVIEW                                      |    |
|-----------------------------------------------|----|
| CONNECTING UCM6XXX WITH FREEPBX <sup>®</sup>  | 5  |
| Using SIP Trunk with Registration             | 5  |
| Configure SIP Trunk on FreePBX <sup>®</sup>   | 5  |
| Configure SIP Trunk on UCM6XXX                | 7  |
| Using SIP Peer Trunks                         |    |
| Configure SIP Trunk on FreePBX <sup>®</sup>   | 9  |
| Configure SIP Trunk on UCM6XXX                |    |
| CALL ROUTING                                  |    |
| Configure Call Routes on FreePBX <sup>®</sup> | 12 |
| Outbound Calls Routing                        |    |
| Inbound Calls Routing                         |    |
| Configure Call Poutes on LICMEXXX             | 10 |
|                                               |    |
| Outbound Calls Routing                        |    |

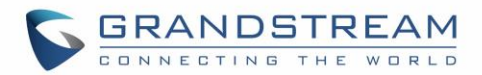

## **Table of Figures**

| Figure 1: FreePBX <sup>®</sup> Trunk General Settings               | .5 |
|---------------------------------------------------------------------|----|
| Figure 2: FreePBX <sup>®</sup> Trunk Config to Receive Registration | 6  |
| Figure 3: Create Register SIP Trunk on the UCM6XXX                  | 7  |
| Figure 4: Configure Register SIP Trunk on the UCM6XXX               | .8 |
| Figure 5: Registered Trunk Status                                   | .9 |
| Figure 6: FreePBX <sup>®</sup> Peer Trunk                           | .9 |
| Figure 7: UCM Peer SIP Trunk                                        | 10 |
| Figure 8: Enable Heartbeat Detection                                | 11 |
| Figure 9: Peer Trunk UCM Status                                     | 11 |
| Figure 10: FreePBX <sup>®</sup> Outbound Routes Pattern             | 12 |
| Figure 11: FreePBX <sup>®</sup> Outbound Routes Trunk Selection     | 13 |
| Figure 12: Configure Outbound Route on the UCM6XXX                  | 14 |
| Figure 13: Configure Inbound Route on UCM6XXX                       | 15 |

## Table of Tables

| Table 1: FreePBX® Trunk PJSIP Settings   | 6  |
|------------------------------------------|----|
| Table 2: Register trunk UCM settings     | 8  |
| Table 3: FreePBX <sup>®</sup> Peer Trunk | 10 |

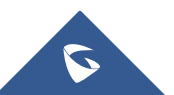

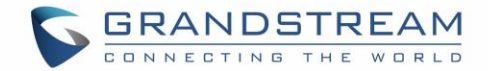

### **OVERVIEW**

This document describes basic configuration to interconnect the UCM6XXX IP-PBX series with FreePBX<sup>®</sup> via SIP register trunk or SIP peer trunk. Once properly configured, the extensions on both PBXs can securely make calls to each other. Users need to have separate extension ranges on each side to avoid calls failure.

For this guide, we are using FreePBX<sup>®</sup> ver13 and UCM6202, also we are using extension range 5XXX on the FreePBX<sup>®</sup> side and extension range 3XXX are on the UCM side.

## Caution

This document is subject to change without notice. The latest electronic version of this document is available for download here: <u>http://www.grandstream.com/support</u>

Reproduction or transmittal of the entire or any part, in any form or by any means, electronic or print, for any purpose without the express written permission of Grandstream Networks, Inc. is not permitted.

## Marning:

- When the UCM6XXX series is interconnected with other PBX, it is NOT recommended to turn on "Allow Guest Calls" under web GUI->PBX->SIP Settings->General. Turning on this option will allow unauthenticated calls coming through the UCM6XXX series. Please be aware of the security concerns when using this option.
- When using the IVR in UCM6XXX series, please be aware that if "Dial Trunk" option is turned on in IVR settings, the call into the IVR will be able to dial outbound call using UCM6XXX's trunk. The IVR's permission level will be used when making outbound calls in this case. Please select proper permission level for the IVR to control the outbound call allowed via "Dial Trunk".
- There are vast deployment possibilities when peering and interconnecting PBX systems. Due to highly customizable nature of both the UCM6XXX series and FreePBX, please use this tutorial as a basic sample to get UCM6XXX series work with the FreePBX. The actual implementation may be customized and different from this basic configuration.

FreePBX® is a Registered Trademark of Schmooze Com, Inc.

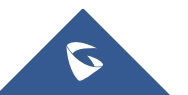

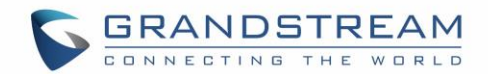

### **CONNECTING UCM6XXX WITH FREEPBX®**

### **Using SIP Trunk with Registration**

#### **Configure SIP Trunk on FreePBX®**

First you need to go under FreePBX<sup>®</sup> web GUI and create the trunk which will be used to connect with the UCM, we need this first step since on FreePBX<sup>®</sup> you can either choose to send registration (regular ITSP case, or receive registration where in this case the FreePBX<sup>®</sup> will play the role of provider). In our case, we will choose to receive registration from the UCM where we will create a Register type SIP trunk.

1. On the FreePBX<sup>®</sup> web GUI, access to trunk setting page "**Connectivity -> Trunks**" to create and configure the SIP trunk as displayed on the following screenshot.

| General Dialed Number Manipulation Rules | pjsip Settings |           |                    |             |                 |
|------------------------------------------|----------------|-----------|--------------------|-------------|-----------------|
| Trunk Name 🛿                             | UCM62          | 202       |                    |             |                 |
| Hide CallerID 🛛                          | Yes            | No        |                    |             |                 |
| Outbound CallerID 🕢                      | FreePE         | 3X        |                    |             |                 |
| CID Options 📀                            | Allov          | v Any CID | Block Foreign CIDs | Remove CNAM | Force Trunk CID |
| Maximum Channels 🥑                       | 10             |           |                    |             |                 |
| Asterisk Trunk Dial Options 😡            | Т              |           |                    |             |                 |
|                                          | Over           | ride Sy   | stem               |             |                 |
| Continue if Busy 🕖                       | Yes            | No        |                    |             |                 |
| Disable Trunk 🛛                          | Yes            | No        |                    |             |                 |

Figure 1: FreePBX® Trunk General Settings

2. After setting the trunk name and outbound caller ID, access PJSIP Settings tab and set the following parameters.

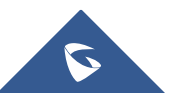

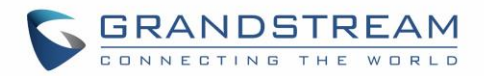

| Add Trun     | ık          |              |           |            |                |           |      |      |
|--------------|-------------|--------------|-----------|------------|----------------|-----------|------|------|
| General      | Dialed Numb | er Manipulat | ion Rules | pjsip Sett | tings          |           |      |      |
| PJSIP Settir | ngs         |              |           |            |                |           |      |      |
| General      | Advanced    | Codecs       |           |            |                |           |      |      |
| Username     |             |              |           |            | Username is tr | runk name |      |      |
| Secret       |             |              |           |            | ••••           |           |      |      |
| Authenticat  | ion 😧       |              |           |            | Outbound       | Inbound   | Both | None |
| Registration | 10          |              |           |            | Send Re        | eceive No | ne   |      |
| Language Co  | ode 🕜       |              |           |            | Default        |           |      |      |
| SIP Server 🤅 | •           |              |           |            |                |           |      |      |
| SIP Server P | ort 🕜       |              |           |            | 5060           |           |      |      |
| Context 📀    |             |              |           |            | from-pstn      |           |      |      |
| Transport 🔞  |             |              |           |            | 0.0.0-udp      |           |      |      |

#### Figure 2: FreePBX<sup>®</sup> Trunk Config to Receive Registration

Following table summarizes the important options:

#### Table 1: FreePBX<sup>®</sup> Trunk PJSIP Settings

| Option          | Description                                                                                                    |
|-----------------|----------------------------------------------------------------------------------------------------|
| Username        | This is the trunk's name and it will be used by UCM to send registration to FreePBX <sup>®</sup> .                                                                                                   |
| Secret          | The Trunk's account password                                                                                                    |
| Authentication  | Enable authentication for incoming and/or outgoing calls.                                                                                                    |
| Registration    | Choose <b>Receive</b> registration since the UCM will send register request to FreePBX <sup>®</sup> .                                                                                                |
| SIP Server      | This is filed is used to set IP or domain name of the SIP server, when<br>the trunk is configured to <b>SEND Registration</b> , in our example it's not<br>needed since we receive the registration. |
| SIP Server Port | The port number to which the registration should be sent.                                                                                                    |
| Context         | Asterisk Context used to route calls to/from the configured peer.                                                                                                    |
| Transport       | Select transport protocol (UDP, TCP or TLS).                                                                                                    |

3. Submit and save the settings to apply the new configuration.

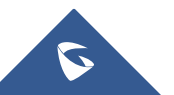

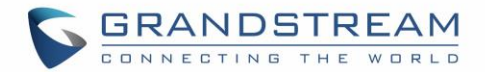

#### **Configure SIP Trunk on UCM6XXX**

1. On the UCM6XXX web GUI, access to **PBX->Basic/Call Routes->VoIP Trunks** to create a new SIP trunk using "Register SIP Trunk" type.

| Create New SIP Trunk         |                                                | x |
|------------------------------|------------------------------------------------|---|
|                              | More details will be shown when editing trunk. |   |
| Туре:                        | Peer SIP Trunk                                 |   |
| Provider Name <sup>*</sup> : | Register SIP Trunk                             |   |
| (i) Host Name*:              |                                                |   |
| (i) Keep Original CID:       |                                                |   |
| (i) Keep Trunk CID:          |                                                |   |
| I NAT:                       |                                                |   |
| (i) Disable This Trunk:      |                                                |   |
| (i) TEL URI:                 | Disabled <b>•</b>                              |   |
| Caller ID*:                  |                                                |   |
| CallerID Name:               |                                                |   |
| Auto Record:                 |                                                |   |
|                              | Cancel                                         |   |

Figure 3: Create Register SIP Trunk on the UCM6XXX

2. Configure the below information for this trunk so that the UCM6XXX can register to the trunk we just created on FreePBX<sup>®</sup>.

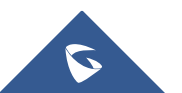

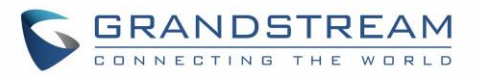

| Create New SIP Trunk                                                  | x                                              |
|-----------------------------------------------------------------------|------------------------------------------------|
|                                                                       | More details will be shown when editing trunk. |
| Туре:                                                                 | Register SIP Trunk                             |
| Provider Name*:                                                       | FreePBX                                        |
| (i) Host Name*:                                                       | 192.168.6.196                                  |
| (i) Keep Original CID:                                                |                                                |
| (i) Keep Trunk CID:                                                   |                                                |
| (i) NAT:                                                              |                                                |
| (i) Disable This Trunk:                                               |                                                |
| (i) TEL URI:                                                          | Disabled •                                     |
| (i) Need Registration:                                                |                                                |
| <ul> <li>Allow outgoing calls if<br/>registration failure:</li> </ul> |                                                |
| (i) CallerID Name:                                                    |                                                |
| (i) Username <sup>*</sup> :                                           | UCM6202                                        |
| Password*:                                                            | ••••                                           |
| (i) AuthID:                                                           | UCM6202                                        |
| (i) AuthTrunk:                                                        |                                                |
| (i) Auto Record:                                                      |                                                |
|                                                                       | Cancel Save                                    |

#### Figure 4: Configure Register SIP Trunk on the UCM6XXX

Following table summarizes the important options:

#### Table 2: Register trunk UCM settings

| Option         | Description                                                                                                    |
|----------------|----------------------------------------------------------------------------------------------------|
| Provider Name  | Description of the trunk                                                                                                  |
| Hostname       | Insert the IP or domain name of the FreePBX® machine.                                                                     |
| Username       | Username used for the registration.<br>Should be the same as the trunk's name on FreePBX <sup>®</sup> settings.           |
| Authentication | Password used for the registration.<br>Should be the same as the trunk's password configured on<br>FreePBX <sup>®</sup> . |

Please refer to the following Guide for more details about SIP trunk parameters: <u>SIP Trunk Guide</u>.

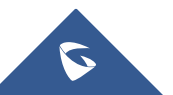

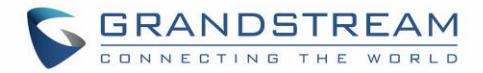

3. After configuring the trunk on the UCM6XXX, save and apply the new settings.

**Note**: Users can verify the registration's status of the configured trunk under PBX Status page as displayed on the following screenshot:

|                | Status F                  | PBX Settings | Maintenance |          |                      |
|----------------|---------------------------|--------------|-------------|----------|----------------------|
|                | Status >> PBX Status >>   | PBX Status 🕤 |             |          |                      |
| PBX Status     | Trunks 🔂                  |              |             |          | [-]                  |
| - PBX Status   | Status ⊘                  | Trunks       | Туре        | Username | Port/Hostname/IP     |
| - Active Calls | Registered                | FreePBX      | SIP         | UCM6102  | 192.168.6.196        |
| System Status  | Total: 1 Show: 1/1 Go to: | Go           |             |          | First Prev Next Last |

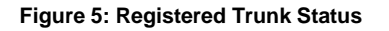

### **Using SIP Peer Trunks**

#### **Configure SIP Trunk on FreePBX®**

- 1. Access to **Connectivity -> Trunks** Settings page and create new trunk, and set a name and a caller ID name which is optional (in our example, we used "UCM6202"),
- 2. Navigate to PJSIP Settings tab and set the following parameters as shown below:

| General D       | ialed Number Manipula | tion Rules | pjsip Sett | ings     |           |          |      |      |
|-----------------|-----------------------|------------|------------|----------|-----------|----------|------|------|
| PJSIP Settings  |                       |            |            |          |           |          |      |      |
| General         | Advanced Codecs       |            |            |          |           |          |      |      |
| Username        |                       |            |            | Authenti | ication [ | Disabled |      |      |
| Secret          |                       |            |            | Authenti | ication [ | Disabled |      |      |
| Authentication  | 0                     |            |            | Outbo    | und       | Inbound  | Both | None |
| Registration 🕜  |                       |            |            | Send     | Rec       | eive No  | ne   |      |
| Language Code   | 0                     |            |            | English  |           |          |      |      |
| SIP Server 🕜    |                       |            |            | 192.168. | 6.124     |          |      |      |
| SIP Server Port | 0                     |            |            | 5060     |           |          |      |      |
| Context 🕜       |                       |            |            | from-pst | in        |          |      |      |
| Transport 📀     |                       |            |            | 0.0.0.0- | udp       |          |      |      |

Figure 6: FreePBX<sup>®</sup> Peer Trunk

As you can see we have disabled the authentication and registration which are now set to None, since the two sides trust each other and we can only specify the IP addresses to have connectivity.

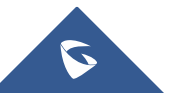

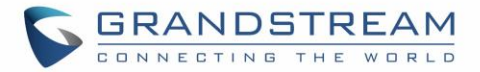

#### Table 3: FreePBX<sup>®</sup> Peer Trunk

| Option          | Description                    |
|-----------------|--------------------------------|
| SIP server      | IP address of the UCM6XXX.     |
| SIP Server port | Listening port of the UCM6XXX. |

#### **Configure SIP Trunk on UCM6XXX**

1. Access to "**PBX -> Basic/Call Routes -> VoIP Trunks -> Create New Trunk**" and create a SIP Peer trunk, then set the name and the IP address of FreePBX<sup>®</sup> server as shown below:

| Create New SIP Trunk         |                                                | x |
|------------------------------|------------------------------------------------|---|
|                              | More details will be shown when editing trunk. |   |
| Type:                        | Peer SIP Trunk 🔻                               |   |
| Provider Name <sup>*</sup> : | FreePBX_Peer                                   |   |
| (i) Host Name <sup>*</sup> : | 192.168.6.196                                  |   |
| (i) Keep Original CID:       |                                                |   |
| (i) Keep Trunk CID:          |                                                |   |
| (i) NAT:                     |                                                |   |
| (i) Disable This Trunk:      |                                                |   |
| (i) TEL URI:                 | Disabled •                                     |   |
| (i) Caller ID:               | UCM6202                                        |   |
| (i) CallerID Name:           | UCM6202                                        |   |
| (i) Auto Record:             | $\checkmark$                                   |   |
|                              | Cancel Save                                    |   |

Figure 7: UCM Peer SIP Trunk

2. Navigate to advanced settings tab and enable the option of heartbeat to monitor the trunks status, once enabled the UCM will keep sending periodic keep alive SIP messages to FreePBX<sup>®</sup>.

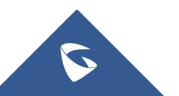

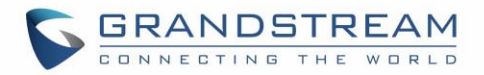

| Edit SIP Trunk: FreePBX_Peer x                     |                                                                                                    |  |  |  |
|----------------------------------------------------|----------------------------------------------------------------------------------------------------|--|--|--|
| Basic Settings Advanced Set                        | tings                                                                                                    |  |  |  |
| <ul> <li>Codec Preference:</li> </ul>              | Available Codecs Selected Codecs<br>G.722<br>AAL2-G.726-32<br>ADPCM<br>G.723<br>H 263<br>Codecs<br>PCMU<br>PCMA<br>GSM<br>Codecs<br>Codecs<br>PCMU<br>Codecs<br>Codecs<br>Co |  |  |  |
| <ol> <li>Send PPI Header:</li> </ol>               |                                                                                                    |  |  |  |
| <ol> <li>Send PAI Header:</li> </ol>               |                                                                                                    |  |  |  |
| ① DID Mode:                                        | Request-line •                                                                                                    |  |  |  |
| ① DTMF Mode:                                       | Default 🔹                                                                                                    |  |  |  |
| ① Enable Heartbeat Detection:                      |                                                                                                    |  |  |  |
| (i) Heartbeat Frequency*:                          | 60                                                                                                    |  |  |  |
| The Maximum Number of Call<br>Lines <sup>*</sup> : | 0                                                                                                    |  |  |  |
| Fax Mode:                                          | None 🔻                                                                                                    |  |  |  |
| SRTP:                                              | Disabled •                                                                                                    |  |  |  |
| ③ Sync LDAP Enable:                                |                                                                                                    |  |  |  |
| CC Settings                                        |                                                                                                    |  |  |  |
| (j) Enable CC:                                     |                                                                                                    |  |  |  |
|                                                    | Cancel Save                                                                                                    |  |  |  |

#### Figure 8: Enable Heartbeat Detection

**Note**: Users can verify the registration's status of the configured trunk under PBX Status page as displayed on the following screenshot:

|                | Status                    | PBX Settings | Maintenance |          |                      |
|----------------|---------------------------|--------------|-------------|----------|----------------------|
|                | Status >> PBX Status >>   | PBX Status 🔉 |             |          |                      |
| PBX Status     | Trunks 🔂                  |              |             |          | [-]                  |
| - PBX Status   | Status ⊘                  | Trunks       | Туре        | Username | Port/Hostname/IP     |
| - Active Calls | Reachable                 | freepx       | SIP         |          | 192.168.6.196        |
| System Status  | Total: 1 Show: 1/1 Go to: | Go           |             |          | First Prev Next Last |

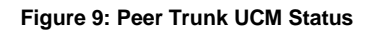

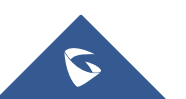

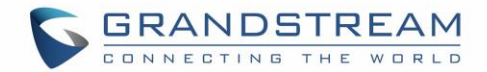

### **CALL ROUTING**

After creating and configuring SIP trunks on both UCM and FreePBX<sup>®</sup> (either Peer trunk or with registration), then you need next to configure the call routing for inbound and outbound calls on both sides.

### **Configure Call Routes on FreePBX®**

#### **Outbound Calls Routing**

1. On the FreePBX<sup>®</sup> web GUI, access to outbound route setting page to create an outbound route for the SIP trunk. As displayed on following screenshot, we configured the dial pattern to 3XXX which matches the extension range on our UCM.

| it Route       |                 |                        |                     |                         |
|----------------|-----------------|------------------------|---------------------|-------------------------|
| Route Settings | Dial Patterns   | Import/Export Patterns | Additional Settings |                         |
|                |                 |                        |                     |                         |
| Pattern Liele  | t will use this | Route                  |                     |                         |
| Pattern Help   |                 |                        |                     |                         |
|                |                 |                        |                     | Z Dial patterns wizards |
|                |                 |                        |                     |                         |
|                |                 |                        |                     |                         |

Figure 10: FreePBX<sup>®</sup> Outbound Routes Pattern

2. On the route settings page select the trunk through which the calls will be routed.

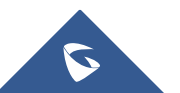

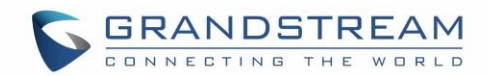

| Route Settings Dial Patterns             | Import/Export Patterns | Additiona    | l Settings    |
|------------------------------------------|------------------------|--------------|---------------|
| Route Name 😧                             |                        | ToUCM        |               |
| Route CID 😧                              |                        |              |               |
| Override Extension 📀                     |                        | Yes No       |               |
| Route Password 📀                         |                        |              |               |
| Route Type 🔞                             |                        | Emergency    | Intra-Company |
| Music On Hold? 😧                         |                        | default      |               |
| Time Group 😡                             |                        | Permanent    | Route         |
| Route Position 📀                         |                        | No Change-   |               |
| Trunk Sequence for Matched Routes 🥃      |                        |              | 02            |
|                                          |                        | <b>.</b>     |               |
|                                          |                        |              |               |
| Optional Destination on Congestion @     |                        | Normal Conge | estion        |
| Note: Extension Routes is not registered |                        |              |               |

Figure 11: FreePBX<sup>®</sup> Outbound Routes Trunk Selection

#### **Inbound Calls Routing**

The FreePBX<sup>®</sup> uses DID for inbound route by default. Therefore, the extensions on the UCM6XXX can directly reach the extensions on the FreePBX. There is no additional configuration required for inbound route as a basic configuration sample.

### **Configure Call Routes on UCM6XXX**

#### **Outbound Calls Routing**

On the UCM6XXX web GUI, access to **PBX->Basic/Call Routes->Outbound Routes** to create a new outbound rule. This will allow the registered extension on the UCM6XXX to reach registered extensions (5XXX range, in this example) on the FreePBX.

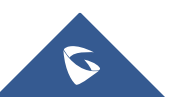

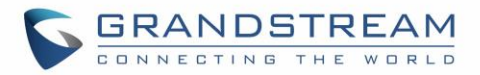

| Create New Outbound Rule                                                         |                       |                | x       |  |
|----------------------------------------------------------------------------------|-----------------------|----------------|---------|--|
| <ul> <li>Calling Rule Name<sup>*</sup>:</li> <li>Pattern<sup>*</sup>:</li> </ul> | ToFreePBX<br>_5XXX    |                |         |  |
|                                                                                  |                       |                |         |  |
| (i) Disable This Route:                                                          |                       |                |         |  |
| (i) Call Duration Limit:                                                         |                       |                |         |  |
| i PIN Groups:                                                                    | None 🔻                |                |         |  |
| (i) Password:                                                                    |                       |                |         |  |
| Privilege Level:                                                                 | Local 🔻               |                |         |  |
| Enable Filter on Source Caller     ID:                                           |                       |                |         |  |
| Send This Call Through Trun                                                      | k                     |                |         |  |
| (i) Use Trunk <sup>*</sup> :                                                     | SIPTrunks FreePBX 🔻   |                |         |  |
| (i) Strip:                                                                       |                       |                |         |  |
| i Prepend:                                                                       |                       |                |         |  |
| (i) Use Failover Trunk:                                                          |                       |                |         |  |
| Trunks                                                                           | Strip                 | Prepend        | Options |  |
|                                                                                  | Click to add          | failover trunk |         |  |
| Time Condition                                                                   |                       |                |         |  |
| Time Cor                                                                         | idition               | Time           | Options |  |
|                                                                                  | Click to add <b>T</b> | ime Condition  |         |  |
| Cancel Save                                                                      |                       |                |         |  |

Figure 12: Configure Outbound Route on the UCM6XXX

**Note:** You need to make sure to give extensions permission level equal or higher than the privilege level configured on the outbound rule.

For more detailed explanation on outbound and inbound rules on the UCM, please refer to this following <u>How to Guide</u>

#### **Inbound Calls Routing**

On the UCM6XXX web GUI, access to **PBX->Basic/Call Routes->Inbound Routes** to create a new inbound rule.

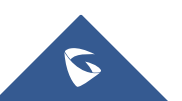

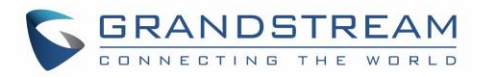

| Create New Inbound Rule                                                         |                                            | x |
|---------------------------------------------------------------------------------|--------------------------------------------|---|
| ① Trunks <sup>*</sup> :                                                         | SIPTrunks FreePBX 🔹                        |   |
| ① DID Pattern <sup>*</sup> :                                                    |                                            |   |
| ① Disable This Route:                                                           |                                            |   |
| ① Prepend Trunk Name:                                                           |                                            |   |
| ③ Prepend User Defined Name:                                                    |                                            |   |
| (j) Alert-info:                                                                 | None                                       |   |
| Inbound Multiple Mode:                                                          |                                            |   |
| ① Dial Trunk:                                                                   |                                            |   |
| ① DID Destination:                                                              | Extension Conference Call Queue Ring Group |   |
|                                                                                 | Paging/Intercom Groups Vicemail Groups     |   |
|                                                                                 | Fax Extension Dial By Name All             |   |
| <li>Allowed to seamless transfer:</li>                                          |                                            |   |
| Available Extensi                                                               | ons Selected Extensions                    |   |
| 3001           3002           3003           3004           3005           3006 |                                            |   |
| ① Default Destination <sup>*</sup> :                                            | By DID 🔹                                   |   |
| <li>Strip:</li>                                                                 | 0                                          |   |
| <li>Prepend:</li>                                                               |                                            |   |
| Time Condition                                                                  |                                            |   |
| Time Condition                                                                  | Time Destination Options                   |   |
|                                                                                 | Click to add Time Condition                |   |
|                                                                                 | Cancel Save                                |   |

Figure 13: Configure Inbound Route on UCM6XXX

Now the FreePBX<sup>®</sup> and UCM6XXX are interconnected and configured to make calls to extensions both ways. You can further configure the inbound rule, outbound rule, IVR and the corresponding permission/privilege levels to control the calls through the UCM6XXX.

\* Asterisk is a Registered Trademark of Digium, Inc.

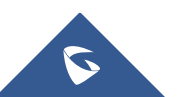